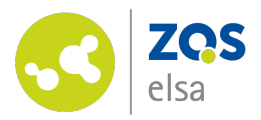

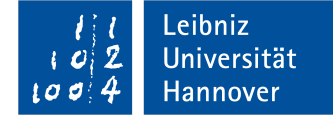

| 1 1<br>1 0 2<br>100 4 | Leibniz<br>Universität<br>Hannover                                                                                                    | Leibniz Universität<br>IT Services                                                                                                    |
|-----------------------|----------------------------------------------------------------------------------------------------|----------------------------------------------------------------------------------------------------|
| English               |                                                                                                    |                                                                                                    |
| Nicht angemeldet      |                                                                                                    |                                                                                                    |
| Account-Manager       | Account-Manager                                                                                                    | ? Leibniz Universität IT Services<br>Aktuelle Meldungen                                                                                                    |
|                       | Mit dem Account-Manager können Sie Ihre Konten zu verschiedenen IT-Diensten an<br>Leibniz-Universität Hannover verwalten.<br>Melden Sie sich dazu mit Ihrer LUH-ID und dem zugehörigen Passwort an.<br>Studierende finden ihre LUH-ID (Kennung) und das Passwort für den erstmaligen Zu<br>auf dem Studiendatenblatt. | N der Wartung von Overleaf am 30.07.2020,<br>10-11 Uhr Aufgrund notwendiger<br>Wartungsarbeiten am Serversystem<br>werden die Dienste Cloud-Overleaf<br>und<br>Wartungsarbeiten an der Gebäude-<br>Infrastruktur am Dienstag, 28.07.2020,<br>ab 08:00 Uhr<br>Am Dienstag, den 28.07.2020, werden<br>zwischen 08:00 und 19:00 Uhr dringend<br>notwendige<br>mehr                |
|                       | Fasswort.                                                                                                    | Online aktuell                                                                                                    |
|                       | Login<br>Passwort vergessen?                                                                                                    | Institut für Entwerfen und Städtebau<br>stellt in der Akademie der Künste aus<br>Ausstellung "urbainable-stadthaltig.<br>Positionen zur Europäischen Stadt für<br>das 21. Jahrhundert" ist bis November<br>zu sehen<br>ROSEMARIE zeigt die Vielfalt der<br>Ostsee<br>EU-BONUS-Projekt am Institut für<br>Physische Geographie und<br>Landschaftsökologie abgeschlossen<br>mehr |
|                       | Datenschutz Impressum support(at)idm.uni-hannover.de                                                                                                    |                                                                                                    |

### Aktivieren von WebSSO

Mit dem Login via WebSSO erhalten Sie Zugang zu verschiedenen Online-Services der Leibniz Universität Hannover.

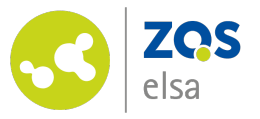

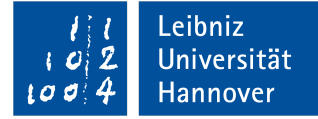

## Login

Um WebSSO zu aktivieren, loggen Sie sich bitte zunächst unter <u>login.uni-hannover.de</u> in den Account-Manager ein.

Ihre initialen Login-Daten finden Sie in den Studienunterlagen, die Ihnen bei Ihrer Einschreibung zugesendet worden sind.

Nach dem Erstlogin werden Sie zunächst aufgefordert, Ihr Passwort zu ändern. Bitte setzen Sie sich selbst ein Passwort und bewahren dieses gut auf.

Sollten Sie dieses Passwort einmal verlegt haben, wird dieses auf das Initialpasswort zurückgesetzt. Bewahren Sie deshalb auch Ihr Studiendatenblatt immer gut auf!

| 1 1<br>1 0 2<br>10 0 4<br>English | Leibniz<br>Universität<br>Hannover                                                                                                    | Leibniz Universität<br>IT Services                                                                                                    |
|-----------------------------------|----------------------------------------------------------------------------------------------------|----------------------------------------------------------------------------------------------------|
| Nicht angemeldet                  |                                                                                                    |                                                                                                    |
| Account-Manager                   | Account-Manager       7         Mit dem Account-Manager können Sie Ihre Konten zu verschiedenen IT-Diensten an der Leibniz-Universität Hannover verwalten.       Melden Sie sich dazu mit Ihrer LUH-ID und dem zugehörigen Passwort an.         Studierende finden ihre LUH-ID (Kennung) und das Passwort für den erstmaligen Zugang auf dem Studiendatenblatt.       LUH-ID:         Passwort:       Login         Passwort vergessen? | <ul> <li>Leibniz Universität IT Services<br/>Aktuelle Meldungen</li> <li>Wartung von Overleaf am 30.07.2020,<br/>10-11 Uhr</li> <li>Aufgrund notwendiger</li> <li>Wartungsarbeiten am Serversystem<br/>werden die Dienste Cloud-Overleaf<br/>und</li> <li>Wartungsarbeiten an der Gebäude-<br/>Infrastruktur am Dienstag, 28.07.2020,<br/>ab 08:00 Uhr</li> <li>Am Dienstag, den 28.07.2020, werden<br/>zwischen 08:00 und 19:00 Uhr dringend<br/>notwendige</li> <li>mehr</li> <li>Online aktuell</li> <li>Institut für Entwerfen und Städtebau<br/>stellt in der Akademie der Künste aus<br/>Ausstellung, urbainable-stadthaltig.<br/>Positionen zur Europäischen Stadt für<br/>das 21. Jahrhundert<sup>*</sup> ist bis November<br/>zu sehen</li> <li>ROSEMARIE zeigt die Vielfalt der<br/>Ostsee</li> <li>EU-BONUS-Projekt am Institut für<br/>Physische Geographie und<br/>Landschaftsökologie abgeschlossen<br/>mehr</li> </ul> |
|                                   | Datenschutz Impressum support(at)idm.uni-hannover.de                                                                                                    |                                                                                                    |

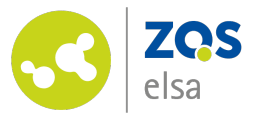

Nachdem Sie Ihr Passwort aktualisiert haben, befinden Sie sich auf der Übersichtsseite. Bitte wählen Sie am linken Seitenrand die "IT-Dienste".

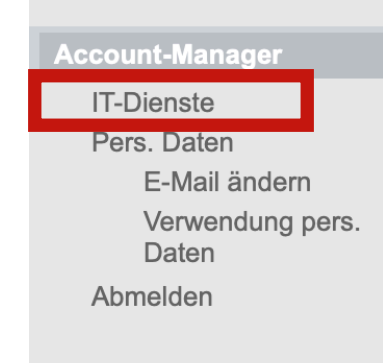

Account-Manager

Diese Website dient zur Verwaltung Ihrer Dienstekonten im Rahmen des Identitätsmangements (IdM) an der Leibniz-Universität Hannover.

Unter IT-Dienste können Sie Ihre bestehenden Konten einsehen und ggf. neue beantragen. Der Punkt Pers. Daten bietet eine Übersicht über Ihre im IdM gespeicherten persönlichen Daten.

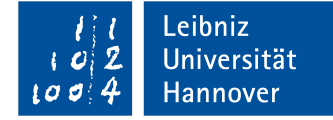

?

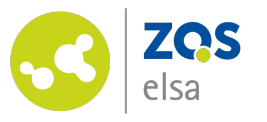

# WebSSO aktivieren

1. Neben einigen weiteren Diensten finden Sie dort den Dienst "WebSSO /OpenID" aufgelistet.

2. rechts am Rand können Sie den Dienst (in-/)aktivieren, falls bisher noch nicht geschehen.

Statt wie im Bild gezeigt, setzen Sie sich selbst ein Passwort, nachdem Sie den Dienst aktiviert haben.

Diese Passwort können Sie nun zusammen mit Ihrer LUH-ID als Benutzernamen für alle IT-Dienste der Leibniz Universität nutzen. Sollten Sie das Passwort einmal verlegt haben, können Sie es hier jederzeit selbstständig ändern. IT-Dienste

### IT-Dienste

#### Die folgenden Zugänge sind bereits für Sie eingerichtet:

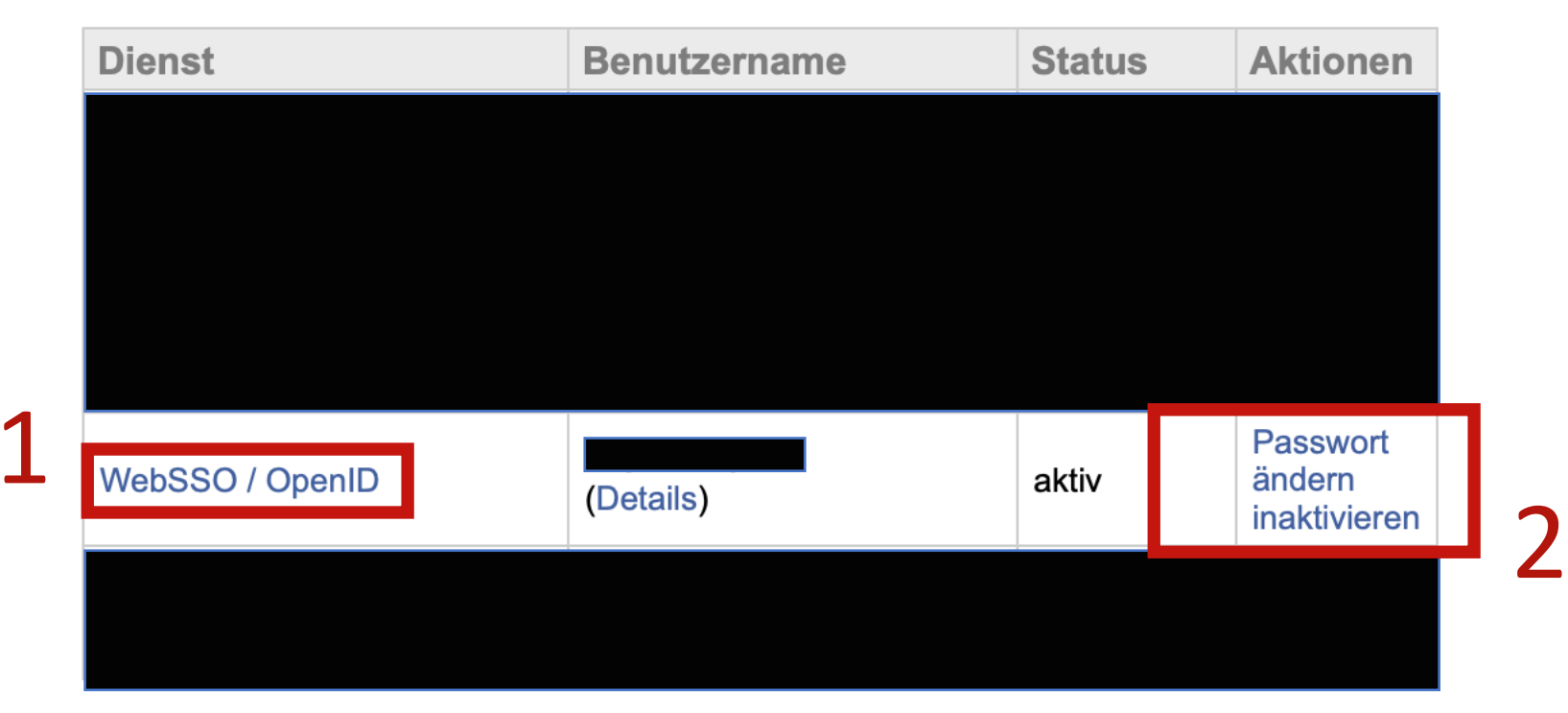

Die Benutzung der Dienste unterliegt den Nutzungsbedingungen.

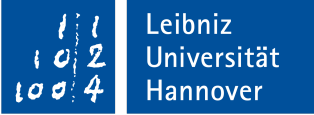

?

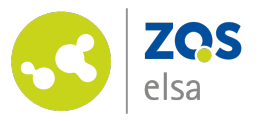

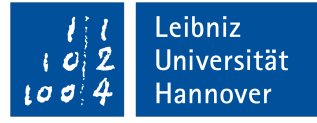

# Fragen?

Kontaktieren Sie den

E-Learning Support der ZQS/elsa.

Bitte beachten Sie, dass im Moment auch unser Telefon-Support nur eingeschränkt verfügbar ist.

Sofern es sich also nicht um dringliche Angelegenheiten handelt, senden Sie uns bitte zunächst eine <u>E-Mail</u>.

Wir kümmern uns zeitnah um alle Ihre Fragen und rufen Sie ggf. auch gerne zurück!

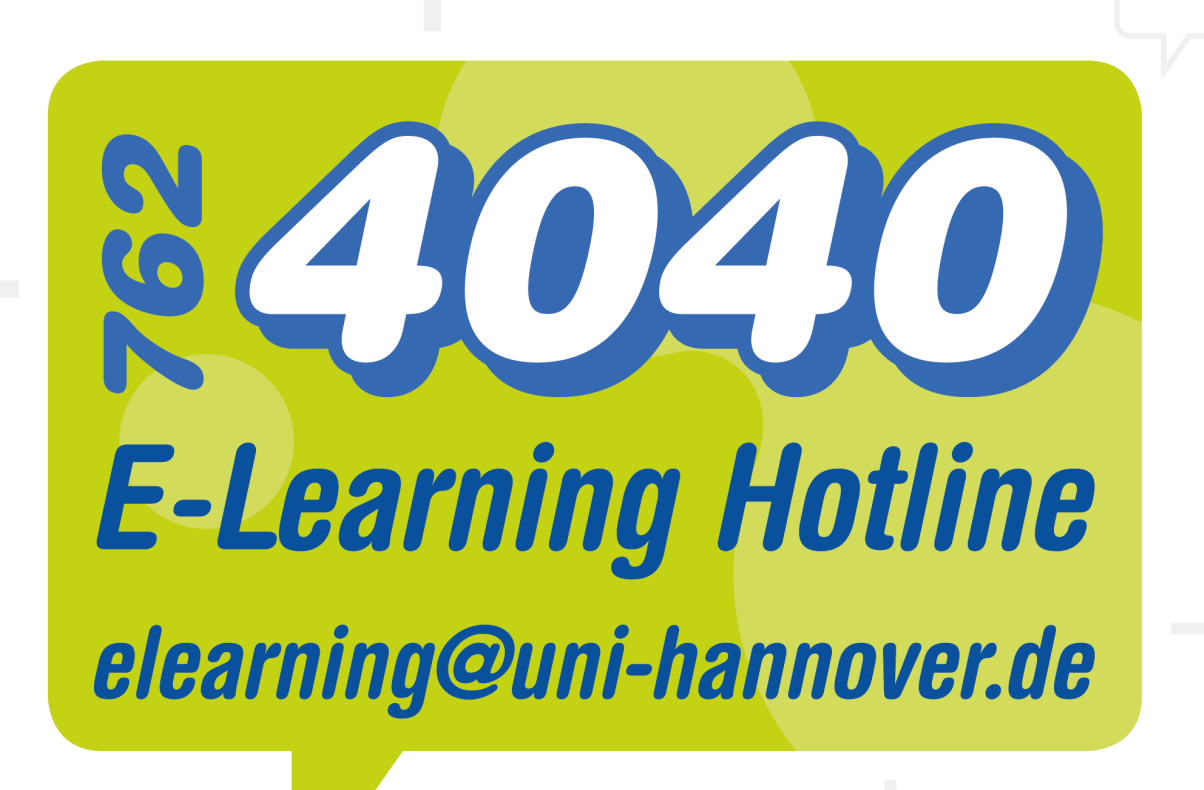